**FoodShare Overpayment** Compromise **IMAC** Presentation December 2023 

On February 24, 2024, CWW will be enhanced to include a new FoodShare Overpayment Claims Compromise (OCC) tool to review and process FoodShare overpayment claim compromise requests.

People who are liable to repay FoodShare overpayments can contact their local IM agency to request an overpayment claim compromise when they feel like they cannot repay what is owed.

The request will be reviewed to compare what their current household can be anticipated to repay towards their current claim balance prospectively over the next 36 months. If the amount they can repay is less than the claim balance, the overpayment will be reduced.

Note that overpayments attributable to any of the following are **<u>not</u>** eligible for a compromise agreement:

- Intentional program violation ("IPV")
- Trafficking
- Duplicate participation
- Fraud

Members may ask the IM agency for a review of the compromise result if they disagree with the outcome. If the member still disagrees with the IM agency decision after the escalation request has been addressed, the request can then be escalated to DHS for a final decision.

There are no fair hearing rights for this process.

Proof documents will be sent to the requesting agency, rather than the CDPU or MDPU. The local agency will be responsible for scanning and linking the documents to the compromise request using the OCC tool.

Documents will be scanned at the individual, rather than the case level.

### **CARES Enhancements**

The OCC tool will be accessed from the CWW Navigation Menu and will not be part of the eligibility functionality.

Using the OCC tool to automate the process of reviewing claim compromise requests will increase the accuracy and consistency of decisions made by IM workers and minimize the workload on IM agencies (as compared to a manual process).

| H Navigation Menu                 |
|-----------------------------------|
| Worker Tools                      |
| FSET Tool                         |
| MQA 2nd Party                     |
| Pre-certification Review          |
| SSI-MA Administration             |
| Client Scheduling                 |
| ▶ Worker Tasks                    |
| Overpayment Claims     Compremise |
| Compromise                        |
| Mome                              |
| Request Search                    |
| Initiate Request                  |
| 🛱 Documents                       |
| 🛱 Compromise Details              |
| Case Management                   |

### **CARES Enhancements**

Based on the requester's current household income, assets, and expenses, along with other liable person's household information if provided, the OCC tool can calculate a prospective amount to repay over 36 months.

For approvals, the household information of any liable persons with the most favorable outcome of reducing the overpayment will be used to calculate the compromise.

In total, the OCC tool will contain nineteen pages to collect the necessary information to process the request.

### **Initiate Compromise Request Page:**

The worker enters agency information, member's PIN, and creates a new compromise request. When the worker selects Next on this page, the Overpayment Claim Compromise Identifier Number (OCCIN) will be created.

| Initiate Compro       | mise Request          |                        | 197 24 | Reset  |
|-----------------------|-----------------------|------------------------|--------|--------|
| Agency Information    |                       |                        |        |        |
| Criteria              |                       |                        |        |        |
| * County / Tribe      | 40 - MILWAUKEE COUNTY | <ul> <li>TE</li> </ul> |        |        |
| * County of Residence | 40 - MILWAUKEE COUNTY | ~ 1                    |        |        |
| * Eligibility Office  |                       |                        |        |        |
| Requester Information |                       |                        |        |        |
| Criteria              |                       |                        |        |        |
| *PIN:                 |                       |                        |        |        |
|                       |                       |                        |        | Next 🕨 |

### Compromise Individual Demographics Page:

The worker enters demographics for the member (e.g., full name, D.O.B.)

| I Compromise Individu               | al Demographics                                       | Cancel 🗌 Reset |
|-------------------------------------|-------------------------------------------------------|----------------|
| Individual Demographics             |                                                       |                |
| Individuals Information from CARES  |                                                       |                |
| PIN:                                |                                                       |                |
| Name:                               |                                                       |                |
| DOB:                                |                                                       |                |
| Case Number(s):                     |                                                       |                |
| Note: All archived cases will be    | come unarchived.                                      |                |
| Demographic language:               | English                                               |                |
| Member Contact Information          |                                                       |                |
| Email:                              |                                                       |                |
| Phone number:                       | 555 555 5555                                          |                |
| Address Information                 |                                                       |                |
| Number Unit                         | Direction *St / Rural Rt / Box Number Suffix Quadrant | Apt            |
| Additional Address Info             | RD-ROAD T                                             |                |
| Additional Address Into             |                                                       |                |
| *City                               | *State *ZIP                                           |                |
| Madison                             | WI - WISCONSIN - 53719 -                              |                |
| Deet office europeted address varit | Beatlear                                              |                |
| Post onice suggested address vehi   | IT_GEN_FI.                                            |                |
|                                     |                                                       |                |
|                                     | idual 😴                                               |                |
|                                     | Cancel 🔲 🔍 Previou                                    | ıs Next ▶      |
|                                     |                                                       |                |

### Representative Demographics Page:

The worker enters demographics of the authorized representative when one is listed on the compromise request form.

| III Representative Demographics                                            | Cancel Cancel            |
|----------------------------------------------------------------------------|--------------------------|
| Representative Demographics                                                |                          |
| Liable Individual's Name                                                   |                          |
| Name:                                                                      |                          |
| Representative                                                             |                          |
| Is there a verified representative for Yes V                               |                          |
| Note: Please make sure the verified form is on file for the representative |                          |
| Representative Name                                                        |                          |
| *First Name MI *Last Name Suffix                                           |                          |
|                                                                            |                          |
| Representative Communication                                               |                          |
| *Language:  Send copy of notices?                                          |                          |
| Address Information                                                        |                          |
| Number Unit Direction •St / Rural Rt / Box Number Suffix                   | Quadrant Apt             |
|                                                                            |                          |
| Additional Address Info                                                    |                          |
|                                                                            |                          |
| •City •State •ZIP                                                          |                          |
| WI - WISCONSIN VIII                                                        |                          |
| Dest effect successful address understage                                  |                          |
| Post once suggested address vehication:                                    |                          |
|                                                                            |                          |
| Individual                                                                 | <b>S</b> to (10)         |
| Canc                                                                       | el 🗌 📢 Previous 🛛 Next 🕨 |
|                                                                            |                          |

### Claim Compromise Address Verification Page:

The mailing address is compared to Post Office suggestions.

| The follo             | wing eve    | ents have occurred      | 1:                               |                                                                                                    |              |               |          |                                                                                                    |
|-----------------------|-------------|-------------------------|----------------------------------|----------------------------------------------------------------------------------------------------|--------------|---------------|----------|----------------------------------------------------------------------------------------------------|
| WT006:                | 'Zip +4' ha | is been added.          |                                  |                                                                                                    |              |               |          |                                                                                                    |
| Original Add          | nes /Maile  | 201                     |                                  |                                                                                                    | _            |               | _        |                                                                                                    |
| Number                | Unit        | Direction               | *St / Rural Rt / Box Number      | Suffix                                                                                                    |              | Quadrant      |          | Apt                                                                                                    |
|                       |             |                         |                                  | RD - ROAD                                                                                                    | × 11         |               | ~ 1      |                                                                                                    |
| Additional A          | dress Info  |                         |                                  | An and a start of the second second sec |              |               |          |                                                                                                    |
|                       |             |                         |                                  |                                                                                                    |              |               |          |                                                                                                    |
| *City                 | - 00        | *State                  |                                  | *ZIP                                                                                                    |              |               |          |                                                                                                    |
| MADISON               |             | WI - WISCONSIN          | ¥ 1                              | 53717 -                                                                                                    |              |               |          |                                                                                                    |
| Devel Collins of      |             |                         |                                  |                                                                                                    |              |               |          |                                                                                                    |
| Post Once a           | Lint .      | Proston                 | Ct / Dural Dt / Day Mumber       | C. Hu                                                                                                    |              | Quadrant      |          | Ant                                                                                                    |
| Number                | One         | Unection                | St/ Nurai Nt/ Box Number         | RD - ROAD                                                                                                    | ~ PE         | Quagrant      | ~ 10     | мра                                                                                                    |
| Additional A          | dress info  |                         |                                  | 110 - 110 - 10                                                                                                    | CE           |               |          | and the second second s |
|                       |             |                         |                                  |                                                                                                    |              |               |          |                                                                                                    |
| City                  |             | State                   |                                  | ZIP                                                                                                    |              |               |          |                                                                                                    |
| MADISON               |             | WI - WISCONSIN          | * TE                             | 53717 - 2806                                                                                                    |              |               |          |                                                                                                    |
| What Would            | You Like T  | o Do                    |                                  |                                                                                                    |              |               |          |                                                                                                    |
| Accept P<br>displayed | ost Office  | Suggested Address - Us  | e the address listed in the 'Pos | t Office Suggested Add                                                                                                    | ress' sectio | on when there | are no e | rror message                                                                                                    |
| O Override            | Post Office | e Suggested Address - H | Keep address listed in 'Original | Address' section.                                                                                                    |              |               |          |                                                                                                    |
|                       |             |                         |                                  |                                                                                                    |              |               |          |                                                                                                    |

Previous

Next

### **Compromise Request Generation Page:**

The worker generates a claim compromise request letter after collecting the agency information as well as the member's PIN, contact information, address, and representative details. The claim compromise request letter is sent to the member to collect the information needed to complete the compromise calculations.

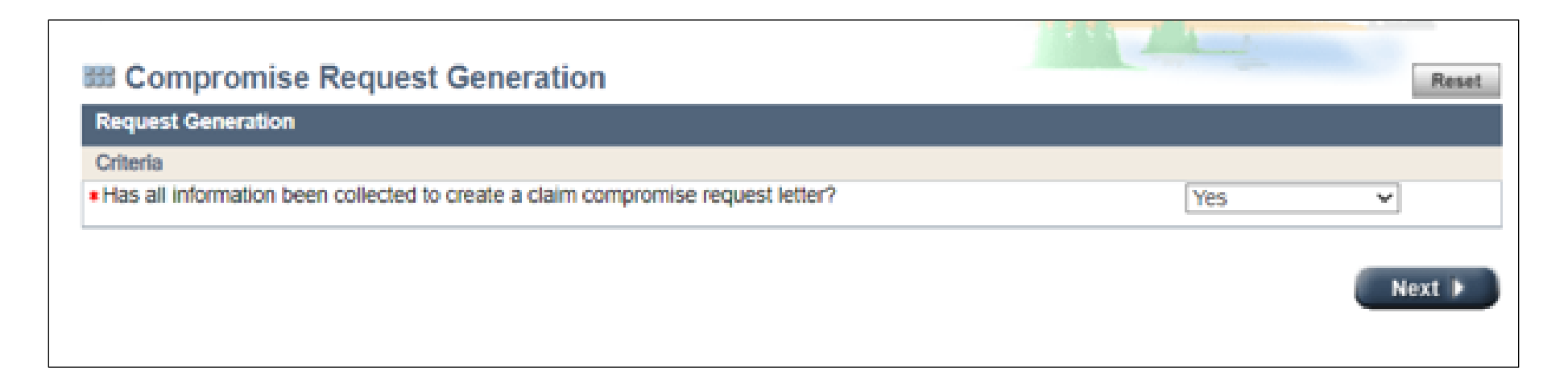

### Claims Compromise Details (Landing) Page:

The worker can view a summary of the compromise request and navigate to the different pages.

| III Claim Co                                                                                                    | ompromise Details                                                                                                    |                  |                                |                                                                                                    |                                                                                           | Cancel Ren                                                               |
|----------------------------------------------------------------------------------------------------|----------------------------------------------------------------------------------------------------|------------------|--------------------------------|----------------------------------------------------------------------------------------------------|-------------------------------------------------------------------------------------------|--------------------------------------------------------------------------|
| Claim Compron                                                                                                    | nise Details                                                                                                    |                  |                                |                                                                                                    |                                                                                           |                                                                          |
| Compromise Rec                                                                                                    | quest Information                                                                                                    |                  |                                |                                                                                                    |                                                                                           |                                                                          |
| CCIN:                                                                                                    |                                                                                                    |                  | Last                           | Jpdated By:                                                                                                    |                                                                                           |                                                                          |
| Status:                                                                                                    | Request Form 5                                                                                                    | Sent             | Last                           | Jpdated Date:                                                                                                   | 10/01/202                                                                                 | 3                                                                        |
| Completion Dat                                                                                                    | e: 12/12/2023                                                                                                    |                  |                                |                                                                                                    |                                                                                           |                                                                          |
| Agency Informati                                                                                                    | ion                                                                                                    |                  |                                |                                                                                                    |                                                                                           |                                                                          |
| County / Tribe                                                                                                    | 40 - Mil                                                                                                    | WAUKEE CO        | UNTY                           |                                                                                                    |                                                                                           |                                                                          |
| County of Res                                                                                                    | idence: 40 - Mil                                                                                                    | WAUKEE CO        | UNTY                           |                                                                                                    |                                                                                           |                                                                          |
| Eligibility Office                                                                                                    | e: MII WAI                                                                                                    | IKEE ENROL       | IMENT SERVICES                 | 5040)                                                                                                    |                                                                                           |                                                                          |
| Characterist Cia                                                                                                    | imfe)                                                                                                    | SHEE ENIOR       | Concilli Schrifters (          | 5546)                                                                                                    |                                                                                           |                                                                          |
| Overpayment Cla                                                                                                    | am(s)<br>sim #                                                                                                    | Ove              | rpayment Claim Amou            | nt                                                                                                    |                                                                                           |                                                                          |
|                                                                                                    |                                                                                                    |                  | No data four                   | id.                                                                                                    |                                                                                           |                                                                          |
|                                                                                                    |                                                                                                    |                  |                                | to the second second second second second second second second second second second second second second second |                                                                                           |                                                                          |
| Primary Requeste                                                                                                    | er on the Compromise Reque                                                                                                    | ist              |                                |                                                                                                    |                                                                                           |                                                                          |
| Primary Requests<br>PIN                                                                                                    | er on the Compromise Reque                                                                                                    | st<br>Name       |                                | Case Number(s)                                                                                                  |                                                                                           | Verification Document Status                                             |
| Primary Requests<br>PIN                                                                                                    | er on the Compromise Reque                                                                                                    | IST Name         |                                | Case Number(s)                                                                                                  |                                                                                           | Verification Document Status                                             |
| Primary Requests<br>PIN<br>Liable Individual(s                                                                                   | ar on the Compromise Reque<br>s) on the Compromise Reque                                                                                                    | st<br>Name<br>st | Case Number(s)                 | Case Number(s)                                                                                                  | Verifice                                                                                  | Verification Document Status                                             |
| Primary Requestr<br>PIN<br>Lisble Individual(<br>PIN                                                                             | ar on the Compromise Reque<br>s) on the Compromise Reque<br>Name                                                                                                    | IST Name         | Case Number(s)<br>No data four | Case Number(s)                                                                                                  | Verifica                                                                                  | Verification Document Status                                             |
| Primary Requests<br>PEN<br>Liable Individual(<br>PIN<br>What would you                                                           | ar on the Compromise Reque<br>s) on the Compromise Reque<br>Name                                                                                                    | IST Name         | Case Number(s)<br>No data four | Case Number(s)                                                                                                  | Verifica                                                                                  | Verification Document Status                                             |
| Primary Requestr<br>PtN<br>Liable Individual(<br>PIN<br>What would you I                                                         | ar on the Compromise Reque<br>s) on the Compromise Reque<br>Name<br>like to do?<br>ntinue Driver                                                                    | IST              | Case Number(s)<br>No data four | Case Number(s)<br>ed.                                                                                           | Verifica<br>sets/income/Ex                                                                | Verification Document Status                                             |
| Primary Requestr<br>PIN<br>Lisble Individual(<br>PIN<br>What would you<br>Start/Co<br>Upload/I                                   | ar on the Compromise Reque                                                                                                    | nst Name         | Case Number(s)<br>No data four | Case Number(s)<br>ed.<br>Modify As                                                                              | Verifica<br>sets/income/Ex<br>Verification Doc                                            | Verification Document Status                                             |
| Primary Requests<br>PtN<br>Lisble Individual(<br>PIN<br>What would you<br>Start/Co<br>Upload7<br>Add/Mod                         | ar on the Compromise Reque<br>s) on the Compromise Reque<br>Name<br>like to do?<br>ntinue Driver<br>frack Document(s)<br>sify Claim(s)                              | Ist              | Case Number(s)<br>No data four | Case Number(s)<br>ed.<br>Oddity As<br>Generate<br>Calculate                                                     | Verifica<br>sets/Income/Ex<br>Verification Doc<br>compromise                              | Verification Document Status                                             |
| Primary Requests<br>PIN<br>Liable Individual(s<br>PIN<br>What would you<br>@ Start/Co<br>@ Upload/T<br>@ Add/Mod<br>@ Add/Mod    | ar on the Compromise Reque<br>s) on the Compromise Reque<br>Name<br>like to do?<br>ntinue Driver<br>Track Document(s)<br>Sfly Claim(s)<br>Sfly Liable Individual(s) | Inst             | Case Number(s)<br>No data four | Case Number(s)<br>ed.<br>Modify As<br>Generate<br>Calculate<br>Approve/D                                        | Verifica<br>sets/income/Ex<br>Verification Doc<br>compromise<br>Deny Claim Req            | Verification Document Status                                             |
| Primary Requests<br>PEN<br>Lisble Individual(<br>PIN<br>What would you<br>Start/Co<br>Upload/T<br>Add/Mod<br>Add/Mod<br>Modify L | ar on the Compromise Reque                                                                                                    | st Name          | Case Number(s)<br>No data four | Case Number(s)<br>ed.<br>Modify As<br>Generate<br>Calculate<br>Approve/E<br>Begin Esc                           | Verifica<br>sets/Income/Ex<br>Verification Doc<br>compromise<br>Deny Claim Req<br>alation | Verification Document Status<br>tion Document Status<br>penses<br>sument |

### Document Upload and Tracker Page:

The worker can upload documents and track the status of proof request.

Note: This is done with the OCC tool and not uploaded through ECF.

| B Docur      | nent Upload and            | Tracker                 |          |                |        |                  | Cancel 🗌 | Rese |
|--------------|----------------------------|-------------------------|----------|----------------|--------|------------------|----------|------|
| Document l   | Jpload                     |                         |          |                |        |                  |          |      |
| Add Docume   | nt                         |                         |          |                |        |                  |          |      |
| *Descriptio  | n:                         |                         |          |                |        |                  |          |      |
| *Document    | Type:                      |                         |          | ~              |        |                  |          |      |
| *Liable Indi | vidual's Name:             |                         |          | ×              |        |                  |          |      |
|              |                            |                         |          |                |        |                  |          | _    |
|              |                            |                         |          |                |        |                  | Brown    | ie . |
| Uploaded Do  | ocuments                   |                         |          |                |        |                  |          |      |
| Document N   | ame                        | Document Type           |          | Liable Individ | jual D | ate Added        | Delete   |      |
| Request For  | m for                      | Compromise Request Form |          |                | 4/     | 10/24            | ۲        | ٩    |
| Claim Verif  | ication Tracker            |                         |          |                |        |                  |          |      |
| Pending Rec  | quests                     |                         |          |                |        |                  |          |      |
| Name         | Proof Type                 | Worker Comments         | Due Date | Override Du    | e Date | Status           |          |      |
|              | Earned Income              | Test1                   | 5/24/23  | MM (DD         | _/mm @ | Verification For | m Sent   | ~    |
|              | Insurance                  | Test2                   | 5/25/23  | MM (DD         | ) mm 🔞 | Verification For | m Sent   | ~    |
|              | Financial Support          | Test3                   | 5/26/23  | MM (DD         | ) mm @ | Verification For | m Sent   | ~    |
|              | Medical/Dental<br>Expenses | Test4                   | 5/29/23  | MM (DD         | /mm @  | Verification For | m Sent   | ۷    |
|              |                            |                         |          |                |        |                  | Ne       | xt ▶ |

### Requester Claim Entry Page:

The worker adds claim numbers, amounts, and the date on which the claim was created for all outstanding overpayment claims. This information must be verified in BRITS.

| Prelimina                        | ary Questions                                                                                                  |                                                                                                    |                                                                    |                                                                                                    |                                                  |          |
|----------------------------------|----------------------------------------------------------------------------------------------------|----------------------------------------------------------------------------------------------------|--------------------------------------------------------------------|----------------------------------------------------------------------------------------------------|--------------------------------------------------|----------|
| Details                          |                                                                                                    |                                                                                                    |                                                                    |                                                                                                    |                                                  |          |
| Does you                         | ur household have cash and                                                                                     | other assets totaling more th                                                                                      | an \$100,000?                                                      | Yes 🗸                                                                                                    |                                                  |          |
| Are any of for a fair            | of the claims for this request<br>hearing?                                                                     | currently open or open within                                                                                      | the last 90 days                                                   | Yes 🗸                                                                                                    |                                                  |          |
| Overpayn                         | ment Claim Entry                                                                                               |                                                                                                    |                                                                    |                                                                                                    |                                                  |          |
| Overpaym                         | ent Claim Details                                                                                              |                                                                                                    |                                                                    |                                                                                                    |                                                  |          |
| Overpay                          | ment Claim Number:                                                                                             |                                                                                                    |                                                                    |                                                                                                    |                                                  |          |
|                                  |                                                                                                    |                                                                                                    |                                                                    |                                                                                                    |                                                  |          |
| Overpay                          | ment Claim Creation Date:                                                                                      | MM (DD ) YYYY 🕲                                                                                                    | )                                                                  |                                                                                                    |                                                  |          |
| Overpay                          | ment Claim Creation Date:                                                                                      | MM (DD ) (YYYY (19)                                                                                                | )                                                                  |                                                                                                    |                                                  |          |
| Overpay                          | ment Claim Creation Date:                                                                                      | MM (DD ) YYYY (2)                                                                                                  |                                                                    |                                                                                                    |                                                  |          |
| Overpaye<br>Overpaye<br>Overpaye | ment Claim Creation Date: [<br>ment Claim Amount: s<br>ment Claim Error Type: [                                | MM (DD ) YYYY (<br>Agency Error                                                                                    | V                                                                  | Re                                                                                                    | set                                              | Add      |
| Overpaye<br>Overpaye<br>Overpaye | ment Claim Creation Date: [<br>ment Claim Amount: s<br>ment Claim Error Type: [<br>Overpayment Claim<br>Number | MM (DD ) YYYY (2)<br>Agency Error<br>Overpayment Claim<br>Creation Date                                            | V<br>Overpayment Claim<br>Amount                                   | Re<br>Overpayment Claim Error Type                                                                         | Delete                                           | Add      |
| Overpaye<br>Overpaye<br>Overpaye | ment Claim Creation Date: [<br>ment Claim Amount: s<br>ment Claim Error Type: [<br>Overpayment Claim<br>Number | MM / DD / YYYYY @<br>Agency Error<br>Overpayment Claim<br>Creation Date<br>09/25/2023                              | V<br>Overpayment Claim<br>Amount<br>\$120.00                       | Overpayment Claim Error Type<br>Agency Error                                                               | set Delete                                       | Add      |
| Overpays<br>Overpays<br>Overpays | ment Claim Creation Date: [<br>ment Claim Amount: s<br>ment Claim Error Type: [<br>Overpayment Claim<br>Number | MM / DD / YYYY @<br>Agency Error<br>Overpayment Claim<br>Creation Date<br>09/25/2023<br>12/10/2023                 | V<br>Overpayment Claim<br>Amount<br>\$120.00<br>\$120.00           | Re<br>Overpayment Claim Error Type<br>Agency Error<br>Intentional Program Violation (IPV)                  | set<br>Delete<br>(2)<br>(2)                      | Add<br>Ø |
| Overpaye<br>Overpaye             | ment Claim Creation Date: [<br>ment Claim Amount: g<br>ment Claim Error Type: [<br>Overpayment Claim<br>Number | MM (DD ) YYYYY (2)<br>Agency Error<br>Overpayment Claim<br>Creation Date<br>09/25/2023<br>12/10/2023<br>11/05/2023 | Overpayment Claim<br>Amount     \$120.00     \$120.00     \$140.00 | Ren<br>Overpayment Claim Error Type<br>Agency Error<br>Intentional Program Violation (IPV)<br>Client Error | set<br>Delete<br>(1)<br>(1)<br>(1)<br>(1)<br>(1) | Add<br>Ø |

### Liable Individual Entry Page:

The worker must tie all liable individuals to the entered overpayment claim numbers for a compromise request.

| 338 Liable Individual Entry                      | Cancel Cancel                    |
|--------------------------------------------------|----------------------------------|
| Liable Individual Entry                          |                                  |
| Delete:                                          |                                  |
| Overpayment Claim Number:                        |                                  |
| Liable Individual's PIN:                         |                                  |
| Liable Individual's Name:                        |                                  |
| k l                                              | Reset Add                        |
| Overpayment Claim Number Liable Individual's PIN | Liable Individual's Name Deleted |
|                                                  | Ø (1)                            |
|                                                  |                                  |
|                                                  |                                  |
|                                                  | Cancel 🗆 🖌 Previous 💦 Next 🕨     |

### **Compromise Verification Document Request Page:**

The worker can generate a verification request if additional information is needed. The "Worker **Comments for Verification** Proof Document" field is available to enter further explanation of what is needed.

| III Com                      | promise Verification Docun                 | nent Request                        | 100 m            | Cancel 🗌 Res |
|------------------------------|--------------------------------------------|-------------------------------------|------------------|--------------|
| Liable Indiv                 | ridual's Details                           |                                     |                  |              |
| Name:                        |                                            |                                     |                  |              |
| Send Verif                   | cation Proof Documents                     |                                     |                  |              |
| <ul> <li>Would yo</li> </ul> | u like to send a Compromise Verification D | ocument for this individual?:       | Yes 🗸            |              |
| Which do                     | cuments does this member need to submit    | ?:                                  |                  |              |
| Proof Typ                    | e:                                         | ×                                   |                  |              |
| Worker C                     | omments for Verification Proof Document:   | Current Size = 0 characters (100 c  | characters max.) |              |
| 4                            | Proof Type Worker Co                       | mments for Verification Proof Docum | ent Deleted      | Add          |
|                              | \$<br>2                                    | Individual                          | <b>D</b> +       |              |
|                              |                                            |                                     | Cancel 🗆 🚺       | evious Next  |

### Liable Person Household Page:

The worker can add all household member information for each liable individual on the compromise request.

| 🕮 Liabl      | e Person H    | lousehold    |            |               |                         | THE SECOND    | Cancel Reset |
|--------------|---------------|--------------|------------|---------------|-------------------------|---------------|--------------|
| Household    | d Information |              |            |               |                         |               |              |
| Liable Indiv | idual Details |              |            |               |                         |               |              |
| Name:        |               |              |            |               |                         |               |              |
| Claim Nur    | mber(s):      |              |            |               |                         |               |              |
| Add House    | hold Members  |              |            |               |                         |               |              |
| *First Name  | •             | MI *Last Nam | e          | Suffix Gender | *Birth Date             | *Relat        | ionship      |
|              |               |              |            | ~             |                         | ()            | ~            |
| Delete       | 9             |              |            |               |                         |               | Reset Add    |
|              | Name          |              | DOB        | Relationship  | Purchase and Prepares M | eals Together | Delete       |
| 7            |               |              | 04/17/1991 | Self          | Y                       |               | 2 🕲          |
|              | ¢2            | Individual   | v          |               |                         | <b>1</b> *    |              |
|              |               |              |            |               | Cancel                  | Prev          | vious Next 🕨 |

### Assets, Income, and Expenses Page:

The worker adds asset, income, and expense information for the primary requester and their current household as well as any other liable individuals and their current household.

| III Asse   | ets, Income and E         | Expenses             |                            |          | The second second second second second second second second second second second second second second second se |        |
|------------|---------------------------|----------------------|----------------------------|----------|----------------------------------------------------------------------------------------------------|--------|
| Assets,    | Income and Expenses       |                      |                            |          |                                                                                                    |        |
| Liable Ind | lividual                  |                      |                            |          |                                                                                                    |        |
| Name:      |                           |                      |                            |          |                                                                                                    |        |
| Assets     |                           |                      |                            |          |                                                                                                    |        |
| Does yo    | ur household have cash ar | nd other assets tota | aling more than \$100,000? | No       |                                                                                                    |        |
| Income 9   | Section                   |                      |                            |          |                                                                                                    |        |
| Details    |                           |                      |                            |          |                                                                                                    |        |
| Individua  | al Name:                  |                      | ~                          |          |                                                                                                    |        |
| Income     | Туре:                     |                      | ~                          |          |                                                                                                    |        |
| Amount     |                           | •                    |                            |          |                                                                                                    |        |
|            |                           | ۹                    | · L                        |          |                                                                                                    |        |
| 1          |                           |                      |                            | 1        | Reset Add                                                                                                    |        |
|            | Individual Name           |                      | Income Type                | Amount   | Delete                                                                                                    |        |
| 7          |                           |                      | Self-employment income     | \$120.00 | ۷ ۱                                                                                                    |        |
|            |                           |                      |                            |          |                                                                                                    |        |
| Expense    | Section                   |                      |                            |          |                                                                                                    |        |
| Details    | Section                   |                      |                            |          |                                                                                                    |        |
| Individua  | al Name:                  |                      | ~                          |          |                                                                                                    |        |
| Eveneer    | Turner                    |                      |                            |          |                                                                                                    |        |
| Expense    | rype:                     |                      | *                          |          |                                                                                                    |        |
| Amount:    |                           | \$                   | · 🗖                        |          |                                                                                                    |        |
| 1          |                           |                      |                            | 1        | Reset Add                                                                                                    |        |
|            | Individual Name           |                      | Expense Type               | Amount   | Delete                                                                                                    |        |
|            |                           |                      | Rent or Mortgage           | \$120.00 | (1) Ø                                                                                                    |        |
|            |                           |                      |                            |          | •••                                                                                                    |        |
|            |                           |                      |                            |          |                                                                                                    |        |
|            | 00                        | Individual           | M.                         |          | Star.                                                                                                    |        |
|            |                           |                      | Ť                          |          |                                                                                                    |        |
|            |                           |                      |                            |          |                                                                                                    |        |
|            |                           |                      |                            |          | Previous                                                                                                    | Next 🕨 |

### **Begin Calculation Process Page:**

The worker will complete a final check that all information was accurately submitted for each liable individual.

| Begin Calculation Process |                                                                  |                                              |
|---------------------------|------------------------------------------------------------------|----------------------------------------------|
| Liable Individual's Name  | Have all required signatures been collected for this individual? | Begin claim calculation for this individual? |
|                           | Yes 🗸                                                            | Yes 🗸                                        |
|                           | Yes 🗸                                                            | No 🗸                                         |
|                           | No 🛩                                                             | Yes 🗸                                        |

### Compromise Calculation Page:

The worker can view the calculated compromise amount for each liable individual.

| Compromise Calculation                                                                                                    |            |
|----------------------------------------------------------------------------------------------------|------------|
|                                                                                                    | Reset      |
| Compromise Calculation                                                                                                    |            |
| Household Details                                                                                                    |            |
| Liable Person:                                                                                                    |            |
| Household Member(s):                                                                                                    |            |
| Compromise Calculation                                                                                                    |            |
| 1. Total Gross Employment Income:                                                                                                  | \$1,203.01 |
| 2. Total Self-Employment Income:                                                                                                   | \$0.00     |
| 3. Total Earned Income (add lines 1 and 2):                                                                                        | \$1,203.01 |
| 4. Total Unearned Income (public assistance, pensions, social security, etc.):                                                     | \$0.00     |
| 5. Total Other Unearned Income (not listed on line 4):                                                                             | \$0.00     |
| 6. Total Unearned Income (add lines 4 and 5):                                                                                      | \$0.00     |
| 7. Total Household Income (add lines 3 and 6):                                                                                     | \$1,203.01 |
| <ol> <li>Sheller Costs (rent, mortgage, taxes, fees, property tax, other assessments<br/>or fees related to your home):</li> </ol> | \$400.00   |
| 9. Utilities (or other heating and cooling costs):                                                                                 | S471.00    |
| 10. Allowable Debt Payments:                                                                                                    | \$0.00     |
| 11. Insurance:                                                                                                    | \$0.00     |
| 12. Medical Expense:                                                                                                    | 50.00      |
| 13. Transportation Expense:                                                                                                    | \$0.00     |
| 14. Education:                                                                                                    | \$0.00     |
| 15 .Financial Support to others:                                                                                                   | 50.00      |
| 16. Other Expenses:                                                                                                    | \$0.00     |
| 17. Earned Income Deduction (20% of line 3):                                                                                       | \$240.60   |
| 18. Total Expenses (add lines 8 through 17):                                                                                       | \$1,111.60 |
| 19. Adjusted Net Income (subtract line 7 - line 18):                                                                               | \$91.41    |
| 20. 10% of Monthly FoodShare Allotment:                                                                                            | \$65.50    |
| 21. 3% of adjusted Net Income (3% of line 19):                                                                                     | \$2.74     |
| 22. The greater of line 20 or line 21:                                                                                             | \$65.50    |
| 23. Compromise Amount (line 22 x 36 months):                                                                                       | \$2,358.00 |
| (⇒2) Individual                                                                                                    | <b>2</b> * |

### Compromise Calculation Results Page:

Displays all original and calculated claim compromise amounts and allows worker to assign new claim amounts for each claim.

| compromise      | concentration results     |                              |                                                              |                                                        |                    |
|-----------------|---------------------------|------------------------------|--------------------------------------------------------------|--------------------------------------------------------|--------------------|
| alculated Con   | npromise Amount(s)        | Total                        | Original Claim Amount                                        | Current Calcul                                         | ated Amount        |
| Liable Individu | lai                       | lotal                        | Original Claim Amount                                        | Current Calcul                                         | ated Amount        |
|                 |                           | \$400                        | .00                                                          | \$450.00                                               |                    |
|                 |                           | \$400                        | .00                                                          | \$250.00                                               |                    |
|                 |                           | \$100                        | .00                                                          | \$90.00                                                |                    |
| verpayment C    | Claim Details for Initial | Review                       |                                                              |                                                        |                    |
| Claim Number    | Original Claim Amou       | nt Claim Creation Date       | <ul> <li>Initial Review Approved<br/>Claim Amount</li> </ul> | <ul> <li>Initial Review<br/>Approval/Denial</li> </ul> | Liable Individuals |
| 01              | \$200.00                  | 02/01/2021                   | s                                                            | ~                                                      |                    |
| 102             | \$100.00                  | 06/01/2021                   | \$                                                           | <b>~</b>                                               |                    |
| 03              | \$100.00                  | 08/12/2021                   | s                                                            | ~                                                      |                    |
| Comments:       | urrent Size = 0 charac    | ters (250 characters max.)   |                                                              |                                                        | Add                |
| STATUS          | G                         | omments                      |                                                              | Last Opdated                                           | worker ID          |
| STREET, ST      | Progress CI               | aim 101 and Claim 102 are ap | oproved due to income                                        | 2023-04-13                                             | 2 (*               |

Compromise Calculation Results Page (Cont.):

If new approved claim amount is less than original amount, the compromise will be approved.

| alculated Con   | npromise Amount(s)                                                  |                           |                                                              |                                                        |                    |
|-----------------|---------------------------------------------------------------------|---------------------------|--------------------------------------------------------------|--------------------------------------------------------|--------------------|
| Liable Individu | al                                                                  | Total                     | Original Claim Amount                                        | Current Calcul                                         | ated Amount        |
|                 |                                                                     | \$400.                    | 00                                                           | \$450.00                                               |                    |
|                 |                                                                     | \$400.                    | 00                                                           | \$250.00                                               |                    |
|                 |                                                                     | \$100.                    | 00                                                           | \$90.00                                                |                    |
| Verpayment C    | laim Details for Initial R                                          | leview                    |                                                              |                                                        |                    |
| Claim Number    | Original Claim Amount                                               | Claim Creation Date       | <ul> <li>Initial Review Approved<br/>Claim Amount</li> </ul> | <ul> <li>Initial Review<br/>Approval/Denial</li> </ul> | Liable Individuals |
| 101             | \$200.00                                                            | 02/01/2021                | \$                                                           | ~                                                      |                    |
| 102             | \$100.00                                                            | 06/01/2021                | \$                                                           | ~                                                      |                    |
| 103             | \$100.00                                                            | 08/12/2021                | s                                                            | ~                                                      |                    |
| Comments:       | urrent Size = 0 charact                                             | ers (250 characters max.) |                                                              |                                                        | Add                |
| Status          | Co                                                                  | mments                    |                                                              | Last Updated                                           | Worker ID          |
| Calculation In  | tion In Progress Claim 101 and Claim 102 are approved due to income |                           |                                                              | 2023-04-13                                             | 2 (                |

### Manual Denial Reason Page:

Loads questions and answers from Requester Claim Entry page and allows worker to modify the selections.

| Manual Denial Reason                                                                                |                                                                                                    | Cancel 🗌 Re                                                                                                    |
|----------------------------------------------------------------------------------------------------|----------------------------------------------------------------------------------------------------|----------------------------------------------------------------------------------------------------|
| Manual Denial                                                                                       |                                                                                                    |                                                                                                    |
| lable Individual's Information                                                                      | stion                                                                                                    |                                                                                                    |
| Name:                                                                                               |                                                                                                    | ✓                                                                                                    |
| enial Reasons                                                                                       |                                                                                                    |                                                                                                    |
| You have too much in                                                                                | come. Our calculations                                                                                                    | show that you would be able to repay your debt within 3 years.                                                                                                    |
| You did not provide th us to reconsider your MM DD YYYY All your overpayment You requested a fair h | e information needed to<br>request without requirir<br>(Y) (B) We need proo<br>claims resulted from ar<br>hearing or the fair hearin<br>(Y) (B) | a make a decision. You can still return your missing proof if it was within 60 days of your request. For<br>g a new request submission, please submit your missing proof items by<br>f of |
| MM JOD / YYY<br>You requested a comp<br>again.                                                      | promise within the past                                                                                                    | 18 months and were denied on the basis of assets. Please wait the full 18 months before applying                                                                                          |
| You requested a compagain.                                                                          | promise within the past                                                                                                    | 18 months and were denied on the basis of assets. Please wait the full 18 months before applying                                                                                          |

### **Claim Compromise Request Search Page:**

Search for claim compromise by OCCIN or PIN.

| III Claim Co | Claim Compromise Request Search   |   |  |  |  |
|--------------|-----------------------------------|---|--|--|--|
| Search       |                                   |   |  |  |  |
| Criteria     |                                   |   |  |  |  |
| Claim Com    | promise identifier Number:        |   |  |  |  |
| OCCIN        | Status                            |   |  |  |  |
|              | Request Form Received In-Progress | 9 |  |  |  |
|              | Calculation In-Progress           | ٩ |  |  |  |
|              | Request Form Creation             | 9 |  |  |  |
|              |                                   |   |  |  |  |

### Compromise Request Homepage:

Shows all compromise requests tied to their respective admin county.

| lecent Review:              | 3                                                                                          |                |                    |            |
|-----------------------------|--------------------------------------------------------------------------------------------|----------------|--------------------|------------|
| CCIN                        | Status                                                                                     |                | Date Last Accessed | Due Date   |
|                             | Request Form Creatio                                                                       | n              | 06/08/2024         | 07/10/2024 |
|                             | Request Form Sent                                                                          |                | 07/19/2024         | 09/28/2024 |
|                             | DHS Escalation - Complete<br>Request Form Received In-Progress<br>IM Escalation - Complete |                | 04/01/2024         | 04/21/2024 |
|                             |                                                                                            |                | 08/12/2024         | 09/28/2024 |
|                             |                                                                                            |                | 04/01/2024         | 04/21/2024 |
|                             | Calculation In-Progres                                                                     | \$             | 08/15/2024         | 09/28/2024 |
|                             | DHS Escalation - In pr                                                                     | ogress         | 04/01/2024         | 04/21/2024 |
|                             | Compromise Request                                                                         | Completed      | 03/28/2024         | 05/12/2024 |
|                             | Request Form Receive                                                                       | ed In-Progress | 03/10/2024         | 04/21/2024 |
|                             | IM Escalation - In prog                                                                    | ress           | 04/01/2024         | 04/21/2024 |
|                             |                                                                                            |                |                    |            |
| laims Compro                | mise Actions Needed                                                                        |                |                    |            |
| Compro                      | mise Status                                                                                | Counts         |                    |            |
| Request Form Creation       |                                                                                            | 3              | ٩                  |            |
| Request                     | Request Form Sent                                                                          |                | ٩                  |            |
| Request                     | Request Form Received In-Progress                                                          |                | 9                  |            |
| Calculation In-Progress     |                                                                                            | 3              | 0                  |            |
| IM Escalation - In progress |                                                                                            | 5              | Q                  |            |
| IM Esca                     | IM Escalation - Complete                                                                   |                | Q                  |            |
| DHS Es                      | calation - In progress                                                                     | 8              | 0                  |            |
|                             | DUS Escalation - Complete                                                                  |                |                    |            |
| DHS Es                      | calation - Complete                                                                        | 12             | ( <b>Q</b> .)      |            |

### **Claim Compromise Status Results Page:**

Workers can view all the OCCIN's tied to one PIN or status type.

| 558 Claim | Compromise Status Results |          |
|-----------|---------------------------|----------|
| Status    |                           |          |
| Status:   | Request Form Creation     |          |
| Results   |                           |          |
| OCCIN     | Status                    |          |
|           | Request Form Creation     | ۹        |
|           | Request Form Creation     | ۹        |
|           | Request Form Creation     | ٩        |
|           |                           | Previous |

# **Changes in Member Correspondence**

Nine new letters have been created to support the OCC process:

### 1. Overpayment Claim Compromise Request Letter

Notifies members they need to fill out a compromise request form to initiate the claim compromise request process.

#### 2. Overpayment Claim Compromise Verification Proof Letter

Allows workers to request verification to process a member's claim compromise request.

#### 3. DCF PACS Write-Off/Adjustment Form

The worker will manually download this form from within the tool and email to PACS to notify them that a claim compromise has been approved.

# **Changes in Member Correspondence**

Nine new letters have been created to support the OCC process:

### 4. Initial Approval Letter

Notifies any liable individuals on a claim that the compromise has been approved.

#### **5. IM Escalation Approval Letter**

Notifies all liable individuals that a compromise has been approved following an IM agency escalation.

#### 6. DHS Escalation Approval Letter

Notifies all liable individuals that a compromise has been approved following a DHS agency escalation.

# **Changes in Member Correspondence**

Nine new letters have been created to support the OCC process:

### 7. Initial Denial Letter

Notifies any liable individuals on a claim that the compromise has been denied.

#### 8. IM Escalation Denial Letter

Notifies all liable individuals that a compromise has been denied following an IM agency escalation.

#### 9. DHS Escalation Denial Letter

Notifies all liable individuals that a compromise has been denied following a DHS escalation.

### **Questions?**